OPERATING INSTRUCTIONS FOR

# **FIBEROPTIC**

# **DISPLACEMENT MEASUREMENT SYSTEM**

# **IODMS Multi-Channel Rack**

Model 10DMS

Serial Nos.

PHILTEC, INC.

 $\geq$ 

www.philtec.com

Precision Dynamic Measurements

# Description

The model **10DMS** Displacement Measurement System is a 19" table top/rack mountable instrument equipped with up to ten removable sensors. Communication with the sensors is conducted thru one RS232 port. Additional racks can be daisy-chained together to create a larger complement of sensor channels.

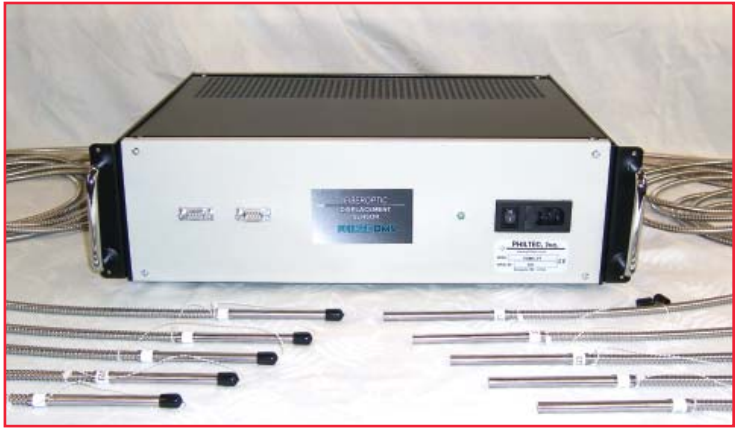

- Any combination of Philtec D or RC type displacement sensors can be used
- Any sensor can be installed at any position in any rack. The sensors not be installed sequentially, although they are installed that way as delivered from the factory.
- The sensors are addressed by their unique serial number.
- DMS Operating Software is provided with each 10DMS system.

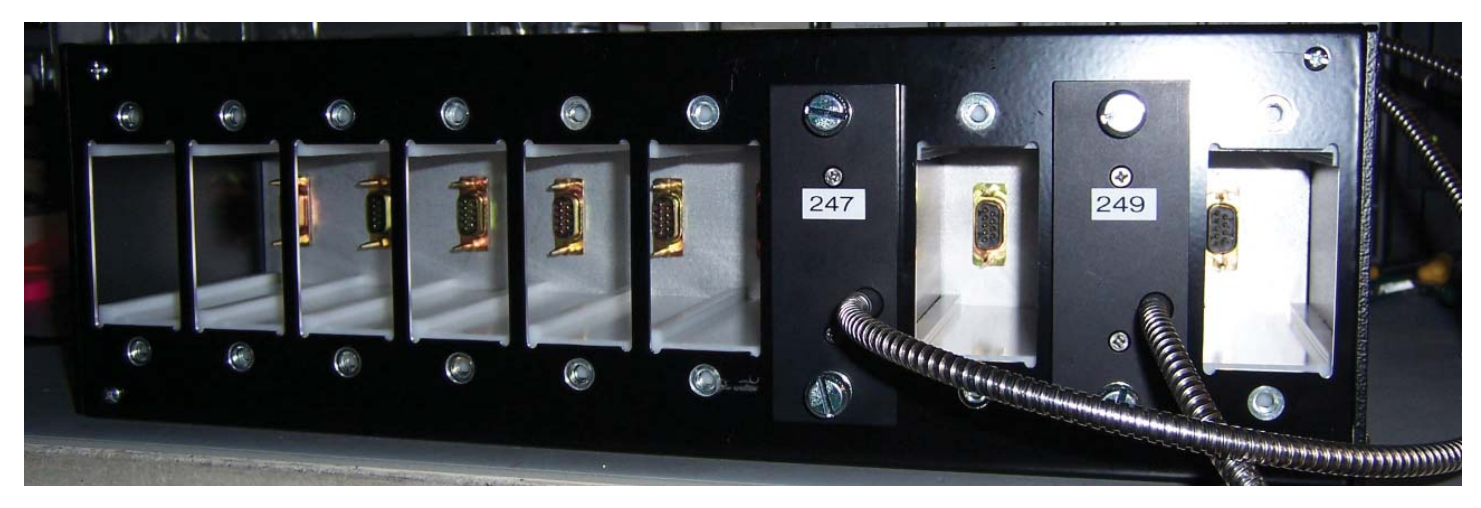

# SENSORS

The sensors are removed from the racks by loosening and then pulling on the two captive fasteners. The sensors can be operated externally from the racks using an optional AC/DC power supply and Y cable shown here.

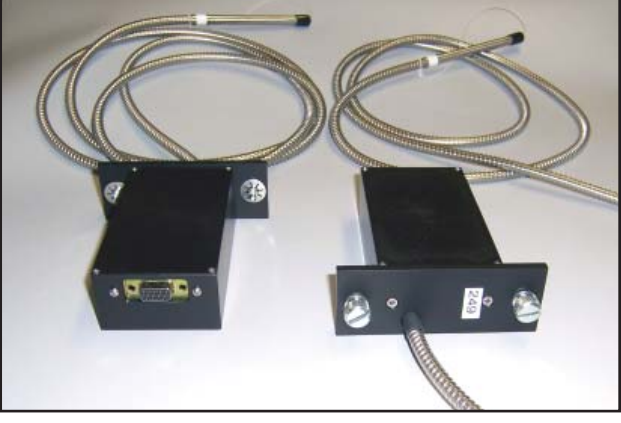

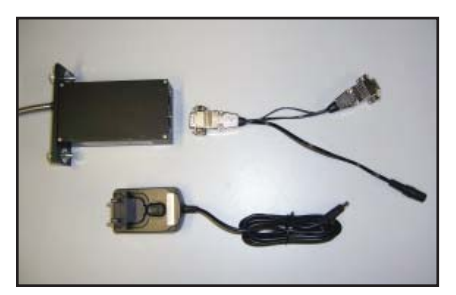

# Calibrations

Two factory calibrations are provided with each sensor channel: a mirrored (specular) target and a dull (diffuse) target. The calibration data is stored on board each sensor in separate calibration tables. Hard copies of each calibration chart are provided under separate enclosure.

Additional calibrations (up to 25) can be stored per channel.

# COMMUNICATION

Each rack is equipped with two RS232 serial ports: one male and one female. Communication with all sensors is conducted thru one RS232 port and daisy-chain connections to additional racks. The sensors are addressed with their serial number.

The RS232 pins are standard:

From a PC: Pins 1, 7 & 9 = not connected Pin 2 = Receiver Pin 3 = Transmitter Pins 4, 6 & 8 = connected all together Pin 5 = Ground

(From the DMS: pin 2 = transmit; pin 3 = receive)

# POWER REQUIREMENTS

Input Voltage: 100 to 260 VAC at 50 or 60 Hz

Input Current Usage: 40 mv/channel at 120 VAC; 20 mv/channel at 240 VAC

# **OPERATING RANGES AND GAPS**

Calibration data is stored on-board each sensor. This means the sensor can be gapped for measurements anywhere within the sensor's total operating range.

As with all type RC fiberoptics, optimum performance is achieved where signal-to-noise is greatest; i.e., where the RC function has the steepest slope (greatest sensitivity). A sensitivity chart is included with every sensor channel showing its RC function vs. Distance. When optimum performance is desired, refer to that chart to determine the optimum gap settings.

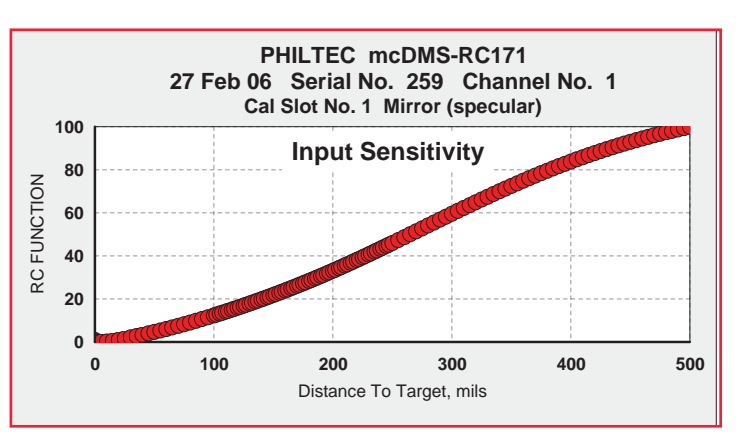

# FACTORY CALIBRATIONS AND ACCURACY

Each sensor has been calibrated using a 0.2 micron accuracy linear air bearing stage.

#### Procedure

- 1. Mount the target on the stage table.
- 2. Mount the sensor off the stage table. The target moves during calibration. The sensor is stationary.
- 3. Begin with the sensor making light contact with the target.
- 4. Move the stage with target away from the sensor in small steps covering the total operating range.
- 5. After each step move, a) the stage position is read from the stage encoder and b) the sensor outputs are read. These two data are stored in the designated calibration slot.
- 6. Then, without disturbing the setup, the stage is moved back to its original position using the same steps. This time, the stage position is read from the sensor at each calibration step.
- 7. Repeatability is a measure of the accuracy of the sensor. A chart is prepared for each sensor calibration, where the repeatability data is graphed over the sensor's operating range. These charts graph the difference between the stored calibration (data moving away from the sensor) and the read data on the return moves.

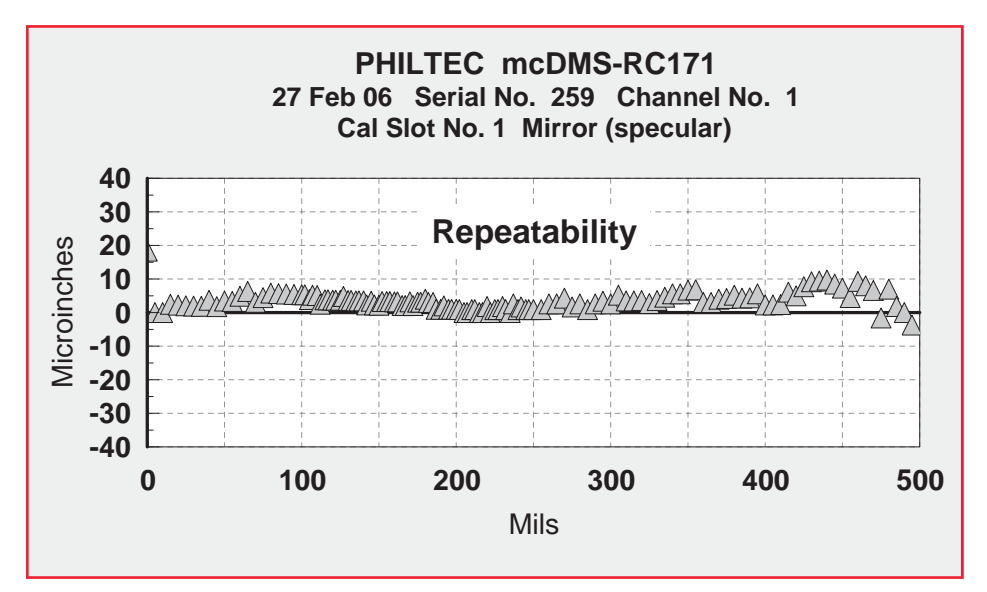

# **REFLECTIVE NATURE OF THE TARGET SURFACE**

1. Specular Targets...A mirror surface calibration should be used when making measurements to mirrored surfaces.

A factory supplied calibration to a specular target is stored in cal slot #1, where the target is a front surface mirror. This calibration should be used if the target surface is any highly polished, mirrored, glossy or very shiny (specular) target. Thin transparent materials require their own calibration, which should be stored in a separate slot.

2. Diffuse Targets... The surface looks dull rather than shiny. A diffuse surface calibration should be used when making measurements to diffuse surfaces.

A factory supplied calibration to a diffuse reflector is stored in cal slot #2, where the target surface is anodized aluminum. With diffuse surfaces, reflected light rays travel randomly varying path lengths back into the sensor tip. Reflectance compensation does not correct for random scattering of light rays, which can lead to measurement errors.

So, for diffuse target surfaces, which include anything with a dull, flat or matte finish, as well as those with machined, honed or ground finishes:

- Use the diffuse calibration or
- Calibrate the system to the target material and store in a separate cal slot.

| MATERIAL                   | % REFLECTANCE |
|----------------------------|---------------|
| Gold Mirror                | 100           |
| Mirror Polished Aluminum   | 85 - 90       |
| Mirror Polished Stls Stl   | 60 - 70       |
| Brushed Aluminum           | 40 - 50       |
| Copper Clad PC Board       | 45            |
| Finely Ground Steel        | 30 - 35       |
| Anodized Aluminum          | 20 - 25       |
| Silver Paint, Glossy       | 15 - 20       |
| Photo Paper, High Gloss    | 15            |
| inkjet Paper, Bright White | 7 - 8         |
| Fiberglass, Glossy         | 7             |
| Black Plastic, Glossy      | 6             |
| Black Matte Finish         | 3             |
| Column of Water            | 2             |
| Flat Black Rubber          | 1             |
|                            | -             |

The table here shows the relative reflectance of some common materials.

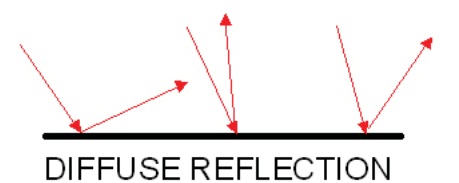

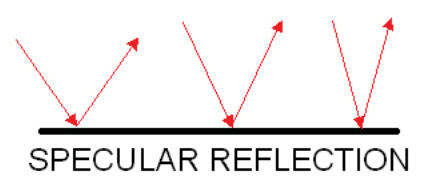

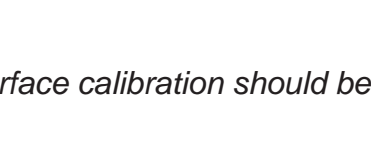

# Operation

1. *Install sensors* into rack channels by engaging the D-sub floating connector inside the rack and then by tightening the two captive fasteners.

2. Apply power to the rack and turn on the front panel power switch.

2. *Load into PC & Execute* the DMS Operating Software provided. The sensors will first go thru an initialization routine. During this process, in addition to many other checks, the software reads and copies all of the calibration tables from the sensors into the PC.

3. *Allow the sensors time to reach thermal equilibrium,* app. 20 minutes. For example, in a factory environment, where the air temperature has been around 24 C, the sensor temperatures rise to about 32 C. Therefore, the heater controls should be set to 2-3° C higher in each sensor. They are very stable at this set point.

NOTE: The temperature set point may require higher or lower set temperatures depending upon the factory temperatures in winter and summer months.

The Set Temperature should be 2 - 3 degrees above the equilibrium temperature. The amplifier temperature will be maintained at the set temperature  $\pm 0.1$  °C. If the amplifier temperature creeps above or below the set temperature by more than 0.1 degree, change the set temperature to reach a stable temperature set point.

4. The sensors are now ready to make measurements.

# **DMS Control Software**

The DMS Setup and Control software opens at the Com Port tab.

**1**. At the **"Multiple Serial**" tab select a com port from the drop down list.

- 2. At "Number of Channels, enter the number of sensors to open.
- 3. Enter the sensor serial numbers
- 4. Click Open Com Port

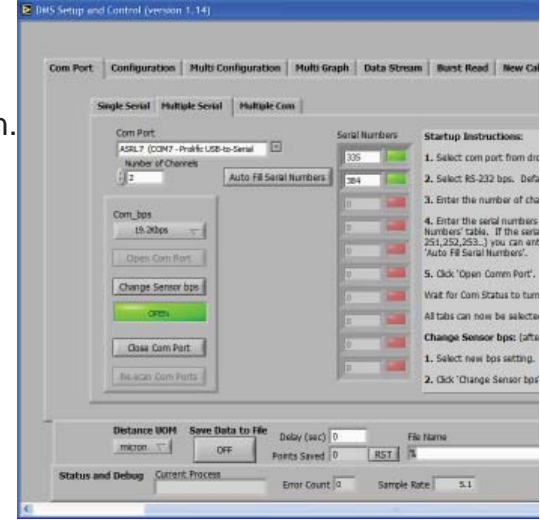

### **SETUP & CONFIGURATION - RC Models**

RC models can be setup for measurements using the *Multi Configuration* Tab. The sensors should be fixtured in place and perpendicular to the targets to be measured.

The *Multi Configuration* tab simultaneously displays data from as many as 10 sensor channels. At this tab you can control or set the following individual sensor variables:

- data average
- amplifier set temperature
- calibration slot

**Temperature:** Use the slide controls to set the temperature of the electronics. If the heater is not needed it can be turned off (set to 0) to reduce power consumption.

|                  | <b>a</b> 11    |                |              | Carlos and  | Carlos I    |               | There are   |             |             | EXIT |
|------------------|----------------|----------------|--------------|-------------|-------------|---------------|-------------|-------------|-------------|------|
| Serial           | Serial         | Serial         | Serial       | Serial      | Senal       | Serial        | Serial      | Senal       | Serial      |      |
| 521<br>Averane   | 5/9<br>Averane | Averane        | Averane      | Averane     | Averano     | Averane       | Averano     | Averane     | Averane     |      |
| 4096             | 4096           | 4096           | + <0>        | / <0>       | / <0>       | ///<0>        | /1<0>       | /<0>        | <0>         |      |
| Transmit%        | Transmit%      | Transmit%      | Transmit%    | Transmit%   | Transmit%   | Transmit%     | Transmit%   | Transmit%   | Transmit%   |      |
| ÷ 100            | / 100          | 100            | ÷ 0          | ÷ 0         | ÷ 0         | + 0           | 40          | · 0         | ÷ 0         |      |
| Receive%         | Receive%       | Receive%       | Receive%     | Receive%    | Receive%    | Receive%      | Receive%    | Receive%    | Receive%    |      |
| 5.9              | 5.9            | 5.9            | 0.0          | 0.0         | 0.0         | 0.0           | 0.0         | 0.0         | 0.0         |      |
| Set °C           | Set °C         | Set °C         | Set °C       | Set °C      | Set °C      | Set °C        | Set °C      | Set °C      | Set °C      |      |
| ÷) 38            | - 38           | 38             | ÷ 0          | 0           | ÷) 0        | + 0           | ÷ 0         | 5 0         | - 0         |      |
| Live °C          | Live °C        | Live °C        | Live °C      | Live °C     | Live °C     | Live °C       | Live °C     | Live °C     | Live °C     |      |
| 38.0             | 37.9           | 38.0           | 0.0          | 0.0         | 0.0         | 0.0           | 0.0         | 0.0         | 0.0         |      |
| Calibration      | Calibration    | Calibration    | Calibration  | Calibration | Calibration | Calibration   | Calibration | Calibration | Calibration |      |
| 7 1              | - 1            |                | ÷ 0          | 0           | 0           | 0             | ÷ 0         | 5 0         | - 0         |      |
| RC/ D near       | RC/ D near     | RC/ D near     | RC/ D near   | RC/ D near  | RC/ D near  | RC/ D near    | RC/ D near  | RC/ D near  | RC/ D near  |      |
| 0.0000(          | 0.00000        | 0.0000(        | 0.0000(      | 0.0000(     | 0.0000(     | 0.0000(       | 0.0000(     | 0.0000(     | 0.0000(     |      |
| D Far            | D Far          | D Far          | D Far        | D Far       | D Far       | D Far         | D Far       | D Far       | D Far       |      |
| 3048.0           | 3048.0         | 3048.0         | 0.00000      | 0.00000     | 0.00000     | 0.0000(       | 0.00000     | 0.00000     | 0.00000     |      |
| Reflect%         | Reflect%       | Reflect%       | Reflect%     | Keffect%    | Reflect%    | Reflect%      | Reflect%    | Reflect%    | Reflect%    |      |
| 1.0              |                | 10.1           | 0.0          | 0.0         | 0.0         | 010           | 010         | 0.0         | 0.0         |      |
| Distan           | ce UOM Sav     | e Data to File | Delay (sec)  | 60          | File Name   |               |             |             | Bro         | wse  |
| microi           |                | ON             | Points Saved | 1430 RS     | T & C:\grad | e tests\378_3 | 79_521.txt  |             |             |      |
| Status and Debug | Current Proc   | ess            |              |             |             |               | 1           |             |             |      |

## **SETUP & CONFIGURATION - D Models**

D model sensors require a reflectance peak setting procedure that can only be accomplished at the **Configuration** Tab. The other parameters that can be controlled, Data Averaging, Calibration Slot, and Temperature can be setup either at the **Config** tab or **Multi-Config** tab. setup the sensor for measurements. The sensor should be fixtured in place perpendicular to the target to be measured. Click Title Bar of each section for instructions.

**Reflectance Peak Set:** With the optical peak power maximized at step 3, the sensor must be scaled (calibrated) to the reflectance of the target to be measured. There are two methods:

- Manual Adjust the sensor gap for maximum 'Reflect Value' and press 'Peak Set'. This will lock in the reflectance value in the 'Reflectance Peak' window.
- AutoPeak Press 'Peak Hold' and move the sensor tip slowly thru the peak reflectance value. The reflectance peak will be captured and held in the 'Reflectance Peak' window.

After setting the reflectance peak value, reset the operating gap to the desired starting point for measurements.

**Temperature:** Use the slide control to set the temperature of the electronics. If the heater is not needed it can be turned off (set to 0) to reduce power consumption.

| Com Port Configuration                                                                                                    | Multi Configuration Multi                                                                                                    | i Graph 📔 Data Stream 📗     | Burst Read   New Ca                                  | libration Admin                                                                      |
|----------------------------------------------------------------------------------------------------|----------------------------------------------------------------------------------------------------|-----------------------------|------------------------------------------------------|--------------------------------------------------------------------------------------|
| Channel Select                                                                                                    | Optical Power                                                                                                    | Reflectance Peak Set        | Temperature °C                                       | Instructions                                                                         |
| Serial: 60                                                                                                    | Transmit Receive                                                                                                    | Reflect Value               | Set Point Current                                    | Reflectance Peak Set: D model sensors need<br>to be adjusted for target reflectance. |
| Calibration Select                                                                                                    | 50 50-                                                                                                    | Peak Set Peak Hold          | 40-40-                                               | Method 1: Adjust sensor gap for maximum<br>'Reflect Value' and press 'Peak Set'      |
| 1: Mirror (specular) Average                                                                                                    |                                                                                                    | Reflectance Peak<br>0.8131  | 20-<br>20-<br>20-<br>20-<br>20-<br>20-<br>20-<br>20- | Method 2: Press 'Peak Hold' and move<br>sensor slowly through peak reflectance.      |
| 4096 (slow) 💎                                                                                                    |                                                                                                    | Dist                        | ance and Chart Data                                  |                                                                                      |
| Near Distance     ▼       Distance (Near)     Auto Scale       6.82916     Distance (Far)       40639.9     Reflect%       2     Display Po       Peak to Peak     500       9.692E-3     Clear Ch | 6.83000 -<br>6.82900 -<br>6.82800 -<br>6.82700 -<br>6.82600 -<br>6.82500 -<br>6.82500 -<br>6.82300 -<br>6.82300 -<br>6.82200 -<br>6.82200 -<br>6.82100 - | mpy My Arman Mr             | NWMNHAWAMAAN                                         | wymhyrylwyrad Martan ar an an an an an an an an an an an an an                       |
| Distance UON<br>micron 🗸                                                                                                    | 1 Save Data to File Delay (see<br>OFF Points Save                                                                                                    | c) 0 File Nar<br>ed 0 RST % | ne                                                   | Browse                                                                               |
| Status and Debug Curr                                                                                                    | ent Process Error Cou                                                                                                    | unt 13 Sample Rate (read    | lings/second) 3.9                                    |                                                                                      |
| J                                                                                                    |                                                                                                    |                             |                                                      |                                                                                      |

# Chart Data

| Average                                                  | Reflectance Peak         20-0         20-0           11.0         2,90298         38         38.75 |
|----------------------------------------------------------|----------------------------------------------------------------------------------------------------|
| 4096 (SIOW)                                              | Distance and Chart Data                                                                            |
| Graph Display<br>Distance<br>G96.316                     | 696.550 -<br>696.550 -<br>696.450 -<br>696.450 -<br>696.400 -                                      |
| Reflect%<br>46<br>✓ 500<br>✓ 500<br>1000<br>2000<br>4000 | 696.350 - / / / / / / / / / / / / / / / / / /                                                      |

This live graph displays data with selectable point density from 50 - 4000 points on an autoscaling chart.

#### AUTOSCALING

The chart can be cleared at any time and it will restart autoscaling the current input data. Autoscaling can be turned off at any time. When autoscaling is off, the minimum and maximum points are displayed. The user can enter any value in the min-max windows.

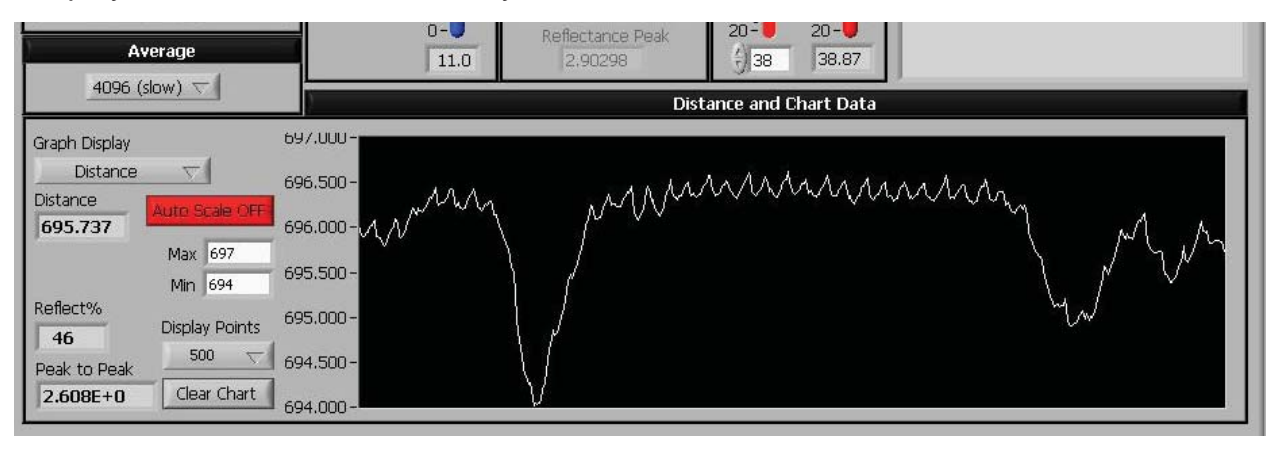

#### PEAK-TO-PEAK

Peak-to-peak displays the difference between the maximum and the minimum value of the points displayed on the live chart. If 50 points are displayed, this is the pk-pk reading of 50 points. If 4000 points are displayed, it is the pk-pk reading of 4,000 points.

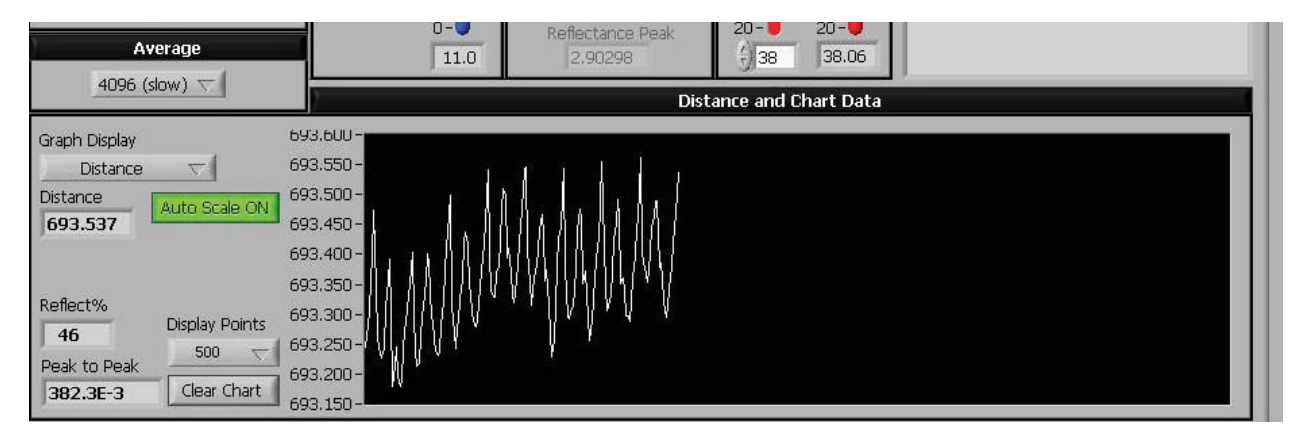

#### AVERAGE

DMS sensors have an internal sampling rate of 20 KHz; miniDMS sensors have a 40 KHz clock rate. The average filter controls how many readings the sensor will average together before sending the results to the serial port. Higher averages will slow down sensor response and increase resolution. The actual sample rate (readings/second) is displayed below the live chart. The maximum achievable data rate is limited by the serial connection. At the slowest speed (4096), the sample rate is approximately 10 readings per second for mini-DMS sensors and 5 r/s for DMS sensors. For the highest speed, use the Data Stream tab.

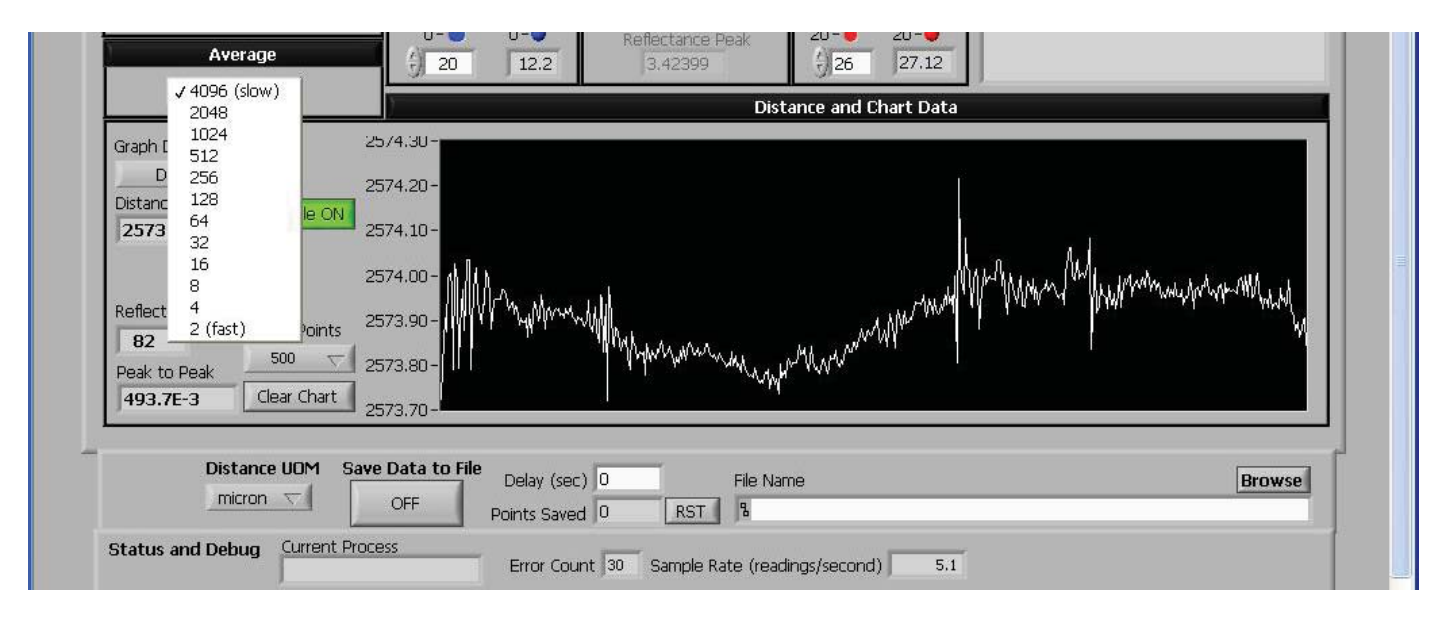

### GRAPH DISPLAY

At Graph Display, select one parameter to chart from the drop-down list:

- Distance select units of measure at Distance UOM\*
- Reflection % -compares the target material to the reflectivity of the calibration table selected
- Temperature sensor amplifier temperature, °C
- Sensor Curve raw sensor curve generally used for factory diagnostics
- Receive Power the amount of optical power received from a target

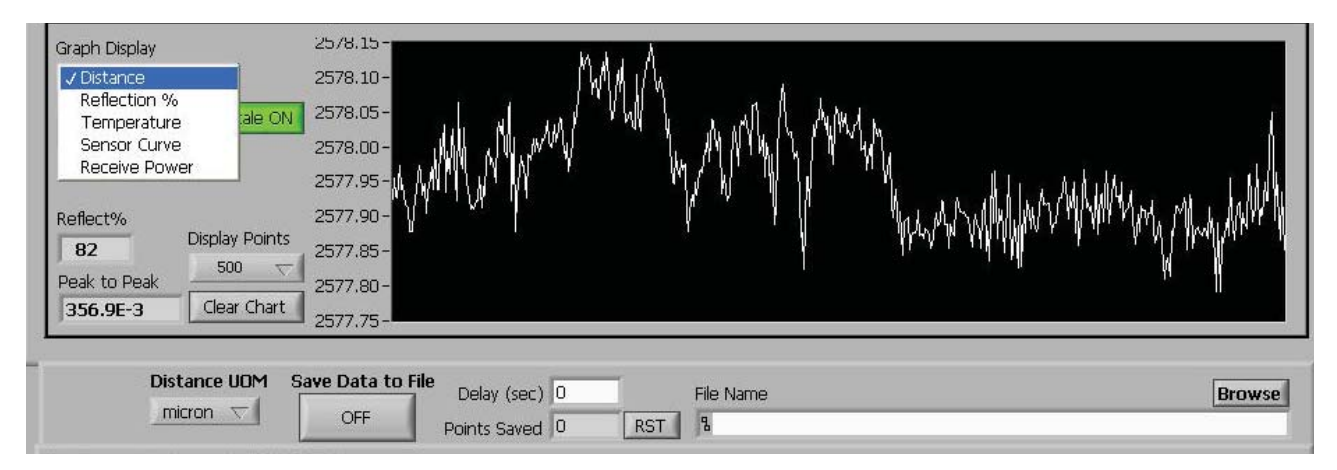

\* Select Distance UOM (*Units of Measure*): microns or mm (millimeters), or inch or ml (milliInches)

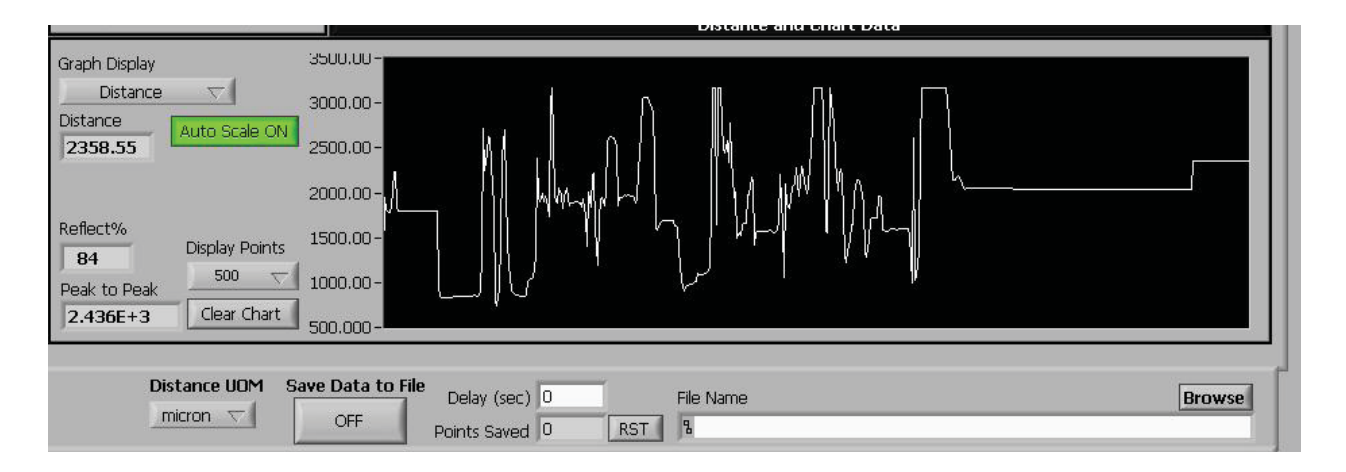

There is a common interface at each tab for saving data to a file. Click **Browse** to name a data file. NOTE: Use the file extension .txt. Use Excel to open the text file.

- Delay dial in the number of seconds desired between data points. Default = 0 seconds
- ON/OFF Click the OFF button to start taking data. The button state will change to ON. The # of
  points saved is accumulated in the *Points Saved* window. Click the ON button to stop
  recording data. The button state will change to OFF. Data collection can be restarted by
  pressing the ON/OFF button again, and the data will be added to the same data file.

The table below shows a sample of the data recorded. Note the column headings give the sensor serial number and channel number.

- Time Stamp An absolute time stamp: the # days starting 01/01/2000
- Delta T The amount of time between successive data points, accurate to approx. 1 microsecond
- Raw Sensor Output A factory diagnostic
- Signal Power % Optical Power returned from the target
- Temperature Amplifier temperature, °C
- RC/D Near Distance Distance for an RC sensor or the Near Side for a D sensor units of measure = previous set from live graph
- D Far Side Distance Distance on the Far Side for a D sensor

units of measure = previous set from live graph

• Reflect Percent - reflectivity of the target material compared to the calibration table selected

Note: Time stamping data points enables post processing applications such as fft analysis.

| start:1/1/2000    | 679 / 1       | 679 / 1           | 679 / 1      | 679 / 1     | 679 / 1            | 679 / 1             | 679 / 1         |
|-------------------|---------------|-------------------|--------------|-------------|--------------------|---------------------|-----------------|
| Time Stamp (days) | Delta T (sec) | Raw Sensor Output | Signal Power | Temperature | RC/D near Distance | D far side Distance | Reflect Percent |
| 3092.415247       | 0.019584      | 3.630522          | 10.588235    | 27.75       | 3175               | 0                   | 69.230766       |
| 3092.415258       | 0.017856      | 3.630842          | 10.588235    | 27.75       | 3175               | 0                   | 69.230766       |
| 3092.415317       | 0.021408      | 3.631108          | 10.588235    | 27.8125     | 3175               | 0                   | 69.230766       |
| 3092.415318       | 0.018912      | 3.63085           | 10.588235    | 27.8125     | 3175               | 0                   | 69.230766       |
| 3092.41533        | 0.021936      | 3.630989          | 10.588235    | 27.75       | 3175               | 0                   | 69.230766       |
| 3092.415341       | 0.019872      | 3.631088          | 10.588235    | 27.8125     | 3175               | 0                   | 69.230766       |
|                   |               |                   |              |             |                    |                     |                 |

### **MULTI-CHANNEL CONFIGURATION**

The *Multi Configuration* tab simultaneously displays data from as many as 10 sensor channels. For single channel units, only one column is active. At this tab you can control or set the following individual sensor variables:

- data average
- transmit power
- amplifier set temperature
- calibration slot

| Serial<br>379<br>Average<br>7 4096<br>Transmit%<br>7 100 | Serial<br>378<br>Average<br>4096<br>Transmit%                                                                                          | Serial<br>Average<br>+ <0><br>Transmit%                                                                                                    | Serial<br>Average                                                                                                    | Serial<br>Average                                                                                                    | Serial<br>Average                                                                                                    | Serial<br>Average                                                                                                    | Serial<br>Average                                                                                                    | Serial<br>Average                                                                                                    | Ð                                                                                                    |
|----------------------------------------------------------|----------------------------------------------------------------------------------------------------|----------------------------------------------------------------------------------------------------|----------------------------------------------------------------------------------------------------|----------------------------------------------------------------------------------------------------|----------------------------------------------------------------------------------------------------|----------------------------------------------------------------------------------------------------|----------------------------------------------------------------------------------------------------|----------------------------------------------------------------------------------------------------|----------------------------------------------------------------------------------------------------|
| 379<br>Average<br>4096<br>5% Transmit%<br>100            | 378<br>Average<br>4096<br>Transmit%                                                                                                    | Average<br>+ <0>                                                                                                    | Average<br>                                                                                                    | Average                                                                                                    | Average                                                                                                    | Average                                                                                                    | Average                                                                                                    | Average                                                                                                    |                                                                                                    |
| Average<br>4096<br>7 Transmit%<br>100                    | Average<br>4096<br>Transmit%                                                                                                    | Average<br><0><br>Transmit%                                                                                                    | Average                                                                                                    | Average<br></td <td>Average<br/>/ &lt;0&gt;</td> <td>Average</td> <td>Average</td> <td>Average</td> <td></td>                                                                                                    | Average<br>/ <0>                                                                                                    | Average                                                                                                    | Average                                                                                                    | Average                                                                                                    |                                                                                                    |
| Transmit%                                                | Transmit%                                                                                                    | Transmit%                                                                                                    |                                                                                                    |                                                                                                    | 1 A A A A A A A A A A A A A A A A A A A                                                                                                    | 100 - 100 -                                                                                                    | 11 -02                                                                                                    | 71202                                                                                                    |                                                                                                    |
| () 100                                                   | 1.0                                                                                                    | Turistina /o                                                                                                    | Transmit%                                                                                                    | Transmit%                                                                                                    | Transmit%                                                                                                    | Transmit%                                                                                                    | Transmit%                                                                                                    | Transmit%                                                                                                    |                                                                                                    |
|                                                          | - 100                                                                                                    | ÷) 0                                                                                                    | 6 0                                                                                                    | ÷)0                                                                                                    | ÷ 0                                                                                                    | ÷ 0                                                                                                    | ÷ 0                                                                                                    | - 0                                                                                                    |                                                                                                    |
| % Receive%                                               | Receive%                                                                                                    | Receive%                                                                                                    | Receive%                                                                                                    | Receive%                                                                                                    | Receive%                                                                                                    | Receive%                                                                                                    | Receive%                                                                                                    | Receive%                                                                                                    |                                                                                                    |
| 5.9                                                      | 5.9                                                                                                    | 0.0                                                                                                    | 0.0                                                                                                    | 0.0                                                                                                    | 0.0                                                                                                    | 0.0                                                                                                    | 0.0                                                                                                    | 0.0                                                                                                    |                                                                                                    |
| Set °C                                                   | Set °C                                                                                                    | Set °C                                                                                                    | Set °C                                                                                                    | Set °C                                                                                                    | Set °C                                                                                                    | Set °C                                                                                                    | Set °C                                                                                                    | Set °C                                                                                                    |                                                                                                    |
| (+) 38                                                   | 38                                                                                                    | 0                                                                                                    | ÷ 0                                                                                                    | + 0                                                                                                    | + 0                                                                                                    | 60                                                                                                    | 5 0                                                                                                    | - 0                                                                                                    |                                                                                                    |
| Live °C                                                  | Live °C                                                                                                    | Live °C                                                                                                    | Live °C                                                                                                    | Live °C                                                                                                    | Live °C                                                                                                    | Live °C                                                                                                    | Live °C                                                                                                    | Live °C                                                                                                    |                                                                                                    |
| 37.9                                                     | 38.0                                                                                                    | 0.0                                                                                                    | 0.0                                                                                                    | 0.0                                                                                                    | 0.0                                                                                                    | 0.0                                                                                                    | 0.0                                                                                                    | 0.0                                                                                                    |                                                                                                    |
| on Calibration                                           | Calibration                                                                                                    | Calibration                                                                                                    | Calibration                                                                                                    | Calibration                                                                                                    | Calibration                                                                                                    | Calibration                                                                                                    | Calibration                                                                                                    | Calibration                                                                                                    |                                                                                                    |
| (*) 1                                                    | - 1                                                                                                    | ÷) 0                                                                                                    | 6 0                                                                                                    | - 0                                                                                                    | ÷ 0                                                                                                    | ÷ 0                                                                                                    | ÷ 0                                                                                                    | - 0                                                                                                    |                                                                                                    |
| ear RC/ D near                                           | RC/ D near                                                                                                    | RC/ D near                                                                                                    | RC/ D near                                                                                                    | RC/ D near                                                                                                    | RC/ D near                                                                                                    | RC/ D near                                                                                                    | RC/ D near                                                                                                    | RC/ D near                                                                                                    |                                                                                                    |
| 0.0000(                                                  | 0.0000(                                                                                                    | 0.0000(                                                                                                    | 0.0000(                                                                                                    | 0.0000(                                                                                                    | 0.0000(                                                                                                    | 0.0000(                                                                                                    | 0.00000                                                                                                    | 0.00000                                                                                                    |                                                                                                    |
| D Far                                                    | D Far                                                                                                    | D Far                                                                                                    | D Far                                                                                                    | D Far                                                                                                    | D Far                                                                                                    | D Far                                                                                                    | D Far                                                                                                    | D Far                                                                                                    |                                                                                                    |
| 3048.0                                                   | 3048.0                                                                                                    | 0.0000(                                                                                                    | 0.0000(                                                                                                    | 0.0000(                                                                                                    | 0.00000                                                                                                    | 0.0000(                                                                                                    | 0.0000(                                                                                                    | 0.00000                                                                                                    |                                                                                                    |
| 6 Reflect%                                               | Reflect%                                                                                                    | Reflect%                                                                                                    | Reflect%                                                                                                    | Reflect%                                                                                                    | Reflect%                                                                                                    | Reflect%                                                                                                    | Reflect%                                                                                                    | Reflect%                                                                                                    |                                                                                                    |
| 8.6                                                      | 8.4                                                                                                    | 0.0                                                                                                    | 0.0                                                                                                    | 0.0                                                                                                    | 0.0                                                                                                    | 0.0                                                                                                    | 0.0                                                                                                    | 0.0                                                                                                    |                                                                                                    |
|                                                          | 5.9<br>Set °C<br>7 38<br>Live °C<br>37.9<br>on Calibration<br>7 1<br>ear RC/ D near<br>0.0000(<br>D Far<br>3048.0<br>6 Reflect%<br>8.6 | 5.9       5.9         Set °C       Set °C         38       38         Live °C       38.0         37.9       38.0         Calibration       Calibration         Calibration       Calibration         Quarter of the second second seco | 5.9       5.9       0.0         Set °C       Set °C       Set °C         7 38       7 38       0         Live °C       Live °C       Live °C         37.9       38.0       0.0         on       Calibration       Calibration         Calibration       Calibration       Calibration         ear       RC/ D near       RC/ D near         0.0000(       0.0000(       0.0000(         D Far       D Far       D Far         3048.0       3048.0       0.0000(         6       Reflect%       Reflect%         8.6       8.4       0.0 | 5.9       5.9       0.0       0.0         Set °C       Set °C       Set °C       Set °C         38       38       0       0         Live °C       Live °C       Live °C       Live °C         37.9       38.0       0.0       0.0         on       Calibration       Calibration       Calibration         Calibration       Calibration       Calibration       Calibration         ear       RC/ D near       RC/ D near       RC/ D near       RC/ D near         0.0000(       0.0000(       0.0000(       0.0000(       0.0000(         D Far       D Far       D Far       D Far       D Far         3048.0       3048.0       0.0000(       0.0000(       0.0000(         6       Reflect%       Reflect%       Reflect%       Reflect% | 5.9       5.9       0.0       0.0       0.0         Set °C       Set °C       Set °C       Set °C       Set °C         4       38       4       0       4       0         Live °C       Live °C       Live °C       Live °C       Live °C       Live °C         38.0       0.0       0.0       0.0       0.0       0.0         on       Calibration       Calibration       Calibration       Calibration       Calibration         calibration       Calibration       Calibration       Calibration       Calibration       Calibration         ear       RC/ D near       RC/ D near       RC/ D near       RC/ D near       RC/ D near         0.0000(       0.0000(       0.0000(       0.0000(       0.0000(       0.0000(         D Far       D Far       D Far       D Far       D Far       D Far         3048.0       3048.0       0.0000(       0.0000(       0.0000(       0.0000(         6       Reflect%       Reflect%       Reflect%       Reflect%       Reflect%         8.6       8.4       0.0       0.0       0.0       0.0 | 5.9       5.9       0.0       0.0       0.0       0.0         Set °C       Set °C       Set °C       Set °C       Set °C       Set °C         7 38       7 38       7 38       0       0       0       0         Live °C       Live °C       Live °C       Live °C       Live °C       Live °C       Live °C         37.9       38.0       0.0       0.0       0.0       0.0       0.0         on       Calibration       Calibration       Calibration       Calibration       Calibration       Calibration         6       RC/ D near       RC/ D near       RC/ D near       RC/ D near       RC/ D near       RC/ D near       RC/ D near         6       Reflect%       Reflect%       Reflect%       Reflect%       Reflect%       Reflect%         8.6       8.4       0.0       0.0       0.0       0.0       0.0 | 5.9       5.9       0.0       0.0       0.0       0.0       0.0         Set °C       Set °C | 5.9       5.9       0.0       0.0       0.0       0.0       0.0       0.0       0.0       0.0       0.0       0.0       0.0       0.0       0.0       0.0       0.0       0.0       0.0       0.0       0.0       0.0       0.0       0.0       0.0       0.0       0.0       0.0       0.0       0.0       0.0       0.0       0.0       0.0       0.0       0.0       0.0       0.0       0.0       0.0       0.0       0.0       0.0       0.0       0.0       0.0       0.0       0.0       0.0       0.0       0.0       0.0       0.0       0.0       0.0       0.0       0.0       0.0       0.0       0.0       0.0       0.0       0.0       0.0       0.0       0.0       0.0       0.0       0.0       0.0       0.0       0.0       0.0       0.0       0.0       0.0       0.0       0.0       0.0       0.0       0.0       0.0       0.0       0.0       0.0       0.0       0.0       0.0       0.0       0.0       0.0       0.0       0.0       0.0       0.0       0.0       0.0       0.0       0.0       0.0       0.0       0.0       0.0       0.0       0.0       0.0       0 | 5.9       5.9       0.0       0.0       0.0       0.0       0.0       0.0       0.0       0.0       0.0       0.0       0.0       0.0       0.0       0.0       0.0       0.0       0.0       0.0       0.0       0.0       0.0       0.0       0.0       0.0       0.0       0.0       0.0       0.0       0.0       0.0       0.0       0.0       0.0       0.0       0.0       0.0       0.0       0.0       0.0       0.0       0.0       0.0       0.0       0.0       0.0       0.0       0.0       0.0       0.0       0.0       0.0       0.0       0.0       0.0       0.0       0.0       0.0       0.0       0.0       0.0       0.0       0.0       0.0       0.0       0.0       0.0       0.0       0.0       0.0       0.0       0.0       0.0       0.0       0.0       0.0       0.0       0.0       0.0       0.0       0.0       0.0       0.0       0.0       0.0       0.0       0.0       0.0       0.0       0.0       0.0       0.0       0.0       0.0       0.0       0.0       0.0       0.0       0.0       0.0       0.0       0.0       0.0       0.0       0.0       0 |

## **MULTI-CHANNEL GRAPH**

The *Multi Graph* tab simultaneously displays four live autoscaling charts. The charts display 1000 points when fully loaded. Data averaging can be controlled and units of measure selected.

Each chart has drop down menus for

- » selection of sensor
- » selection of displayed parameter

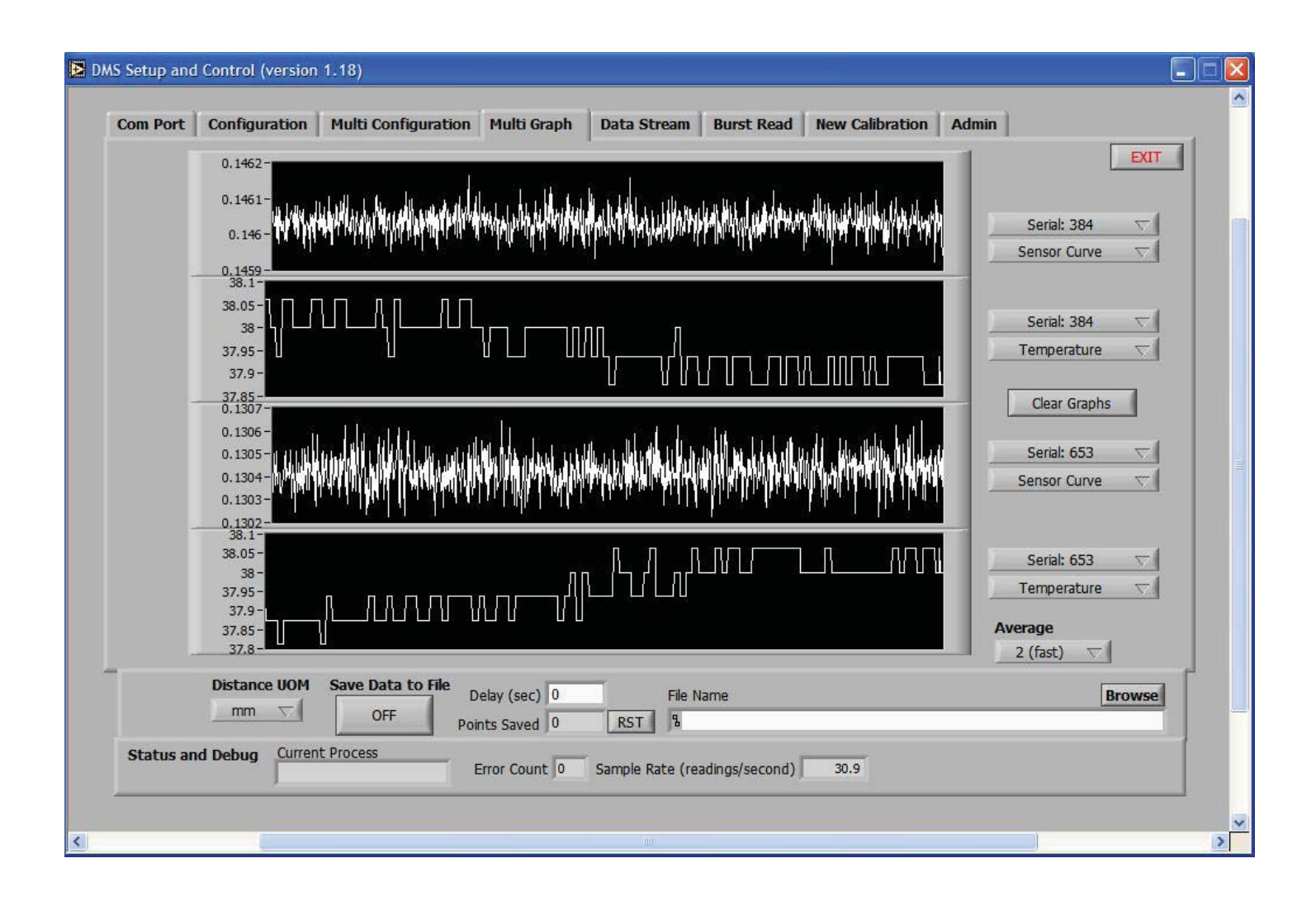

# DATA STREAM

The *Data Stream* mode enables continuous recording of data at high speeds. Default presets include:

- Time Stamp
- Reflectivity
- Temperature

5000 readings per second will be achieved as follows:

- set the BPS to 115.2 Kbps
- set stream average to 1 (fast)
- deselect the Time Stamp, Reflectivity and Temperature presets
- Click the Stream Control Button to begin saving data
  - Note: If you have not preselected a file, you will be instructed to browse to a file for saving the data. Use the file extension .txt when naming the file.

As data is streaming to the file:

- a) Points Saved ... accumulates the total number of readings
- b) Sample Rate ... displays the active number of readings per second

| OMS Setup and     | d Control (version                         | n 1.18)                                   |               |                   |                                                                |                                                                                 |                                                                | E      |  |
|-------------------|--------------------------------------------|-------------------------------------------|---------------|-------------------|----------------------------------------------------------------|---------------------------------------------------------------------------------|----------------------------------------------------------------|--------|--|
| Com Port          | Configuration                              | Multi Configuration                       | Multi Graph   | Data Stream       | Burst Read                                                     | New Calibration                                                                 | Admin                                                          |        |  |
| Stre              | erial: 384 👽<br>eam Average<br>1 (fast) 👽  | Time Stamp<br>Reflectivity<br>Temperature | Stream Contro | i                 | Continuo<br>Instructio<br>1. Select<br>2. Select<br>3. Press " | us single channel<br>ons:<br>Channel / Serial n<br>Average<br>Stream Control" ( | read at maximun<br>umber<br>:o begin saving d                  | EXIT   |  |
| Gra<br>U          | aph Display<br>Sensor Curve<br>Distance St |                                           | OFF           | Sample Kat<br>476 |                                                                |                                                                                 | _                                                              |        |  |
| 0.0<br>0.0<br>0.0 | 000950000 -<br>000900000 -<br>000850000 -  |                                           |               |                   |                                                                |                                                                                 | a<br>Walio ang tangkang sa sa sa sa sa sa sa sa sa sa sa sa sa |        |  |
| 0.0               | 000750000 -                                |                                           |               |                   |                                                                |                                                                                 | a na Fari                                                      |        |  |
|                   | Distance UOM                               | Poi                                       | nts Saved 0   | File Na           | ime                                                            |                                                                                 |                                                                | Browse |  |
| Status ar         | nd Debug Currer                            | nt Process                                | Error Count   |                   |                                                                |                                                                                 |                                                                |        |  |

# **BURST READ**

In *Burst Read* mode, 512 readings - equally time-spaced - are recorded at the clock rate of the sensor, which is the highest speed achievable from the sensor:

- DMS = 20.85 KHz
- miniDMS = 41.7 KHz

The data can be saved to a file.

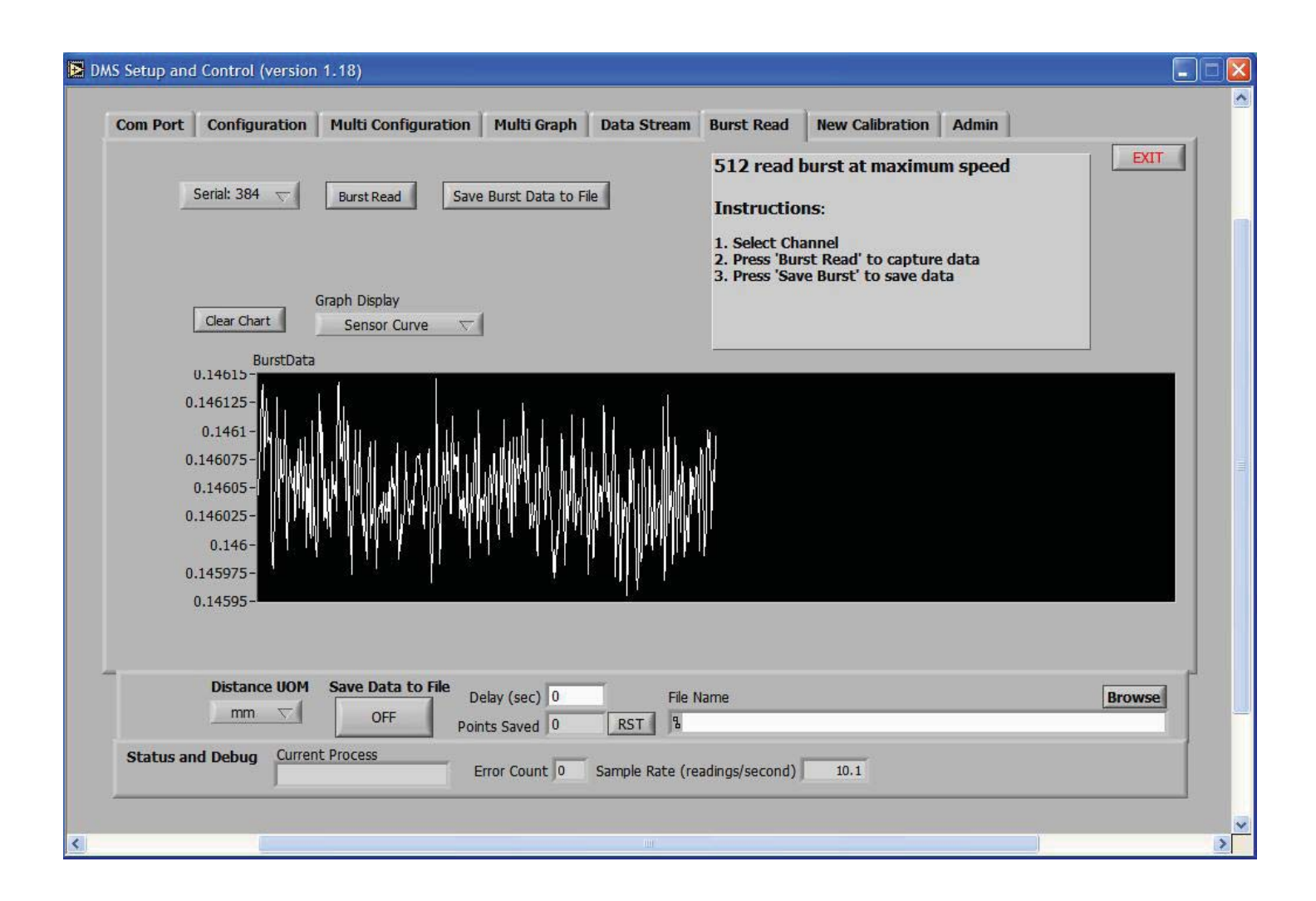

## **NEW CALIBRATION**

The *New Calibration* tab can be used to create a new calibration for the sensor.

- At *New Calibration Slot*, select the calibration slot to be used
- At *Description*, enter a description of the calibration
- At Distance UOM, select the units of measure that will be used for the calibration distance
- Click Restart Calibration
- At *Calibration Point Distance*, enter the current distance between the sensor and the target
- Click Take Sensor Reading
- Repeat the previous 2 steps until the calibration is completed
- Click "Send New Calibration To Sensor"

| Com Port Configuration Multi Configuration                                                            | Multi Graph                                                                                                    | Data Stream                                                                                                    | Burst Read                                                                                                    | New Calibration                                                                                                    | Admin                           |                   |      |
|----------------------------------------------------------------------------------------------------|----------------------------------------------------------------------------------------------------|----------------------------------------------------------------------------------------------------|----------------------------------------------------------------------------------------------------|----------------------------------------------------------------------------------------------------|---------------------------------|-------------------|------|
| Serial: 679 🗸                                                                                         |                                                                                                    |                                                                                                    |                                                                                                    |                                                                                                    |                                 |                   | EXIT |
| Restart Calibration<br>New Calibration<br>New Calibration based on existing data                      | Calibration Instruc<br>1. Select Calibratic<br>2. Enter a descrip<br>3. Select UOM for<br>4. Click 'Restart Ca<br>5. Enter current c<br>6. Click 'Take Sen<br>7. Repeat steps 5<br>8. After last calibratic | tions<br>tion for this calibra<br>the calibration dis<br>alibration Data' to<br>iistance between<br>sor Reading' or pro<br>and 6 for each ca<br>ation point click 'S | rations will overv<br>ition. (24 charac<br>itance that will<br>restart calibratio<br>sensor tip and t<br>ass 'Enter' key t<br>alibration point.<br>end New Calibra | write old data.<br>.ters max).<br>be entered.<br>n process. (will not ch<br>arget.<br>o save this calibration<br>tion to Sensor' | nange data store<br>n point.    | d on sensor)      |      |
| New Calibration Slot 10 Description Calibration Point Distance Take Sensor Reading Calibration Points | 1.02 -<br>1 -<br>0.98 -<br>0.96 -<br>0.94 -<br>90 0.92 -<br>0.9 -<br>0.88 -<br>0.88 -<br>0.86 -<br>0.84 -                                                                                                   |                                                                                                    |                                                                                                    |                                                                                                    | -10<br>-80<br>-60<br>-40<br>-20 | )<br>Ratio<br>SNR |      |
| Send New Calibration to Sensor                                                                        | 0.82- <mark>-</mark><br>3.6                                                                                                    | 3.7 3.8                                                                                                    | 3.9 4<br>Distanc                                                                                                    | 4.1 4.2<br>e                                                                                                    | 4.3 4.4                         |                   |      |
| Distance UDM Save Data to File                                                                        | Delay (sec) 1<br>Dints Saved 5621                                                                                                    | File N                                                                                                    | ame<br>Documents and                                                                                                    | Settings\Jerry\Deskt                                                                                                    | top\test.txt                    | Bro               | owse |
| Status and Debug Current Process                                                                      | Error Count 37                                                                                                    | Sample Rate (rea                                                                                                    | adings/second)                                                                                                    | 5.1                                                                                                    |                                 |                   |      |

## **NEW CALIBRATION BASED ON EXISTING DATA**

The *New Calibration* tab can also be used to rescale an existing calibration. Only one data point is required for scaling. Digital sensors are normally provided with two calibration tables: mirror and diffuse targets. Select the table which best fits a new target. For best accuracy, pick a scaling distance that is in the middle of the range of operation for the application.

- At Reference Calibration Table, select the reference table
- At New Calibration Slot, select the calibration slot to be used
- At *Description*, enter a description for the calibration
- At Distance UOM, select the units of measure that will be used for the calibration distance
- At Calibration Point Distance, enter the scaling distance between the sensor and the target
- Click Take Sensor Reading
- Click "Send New Calibration To Sensor"

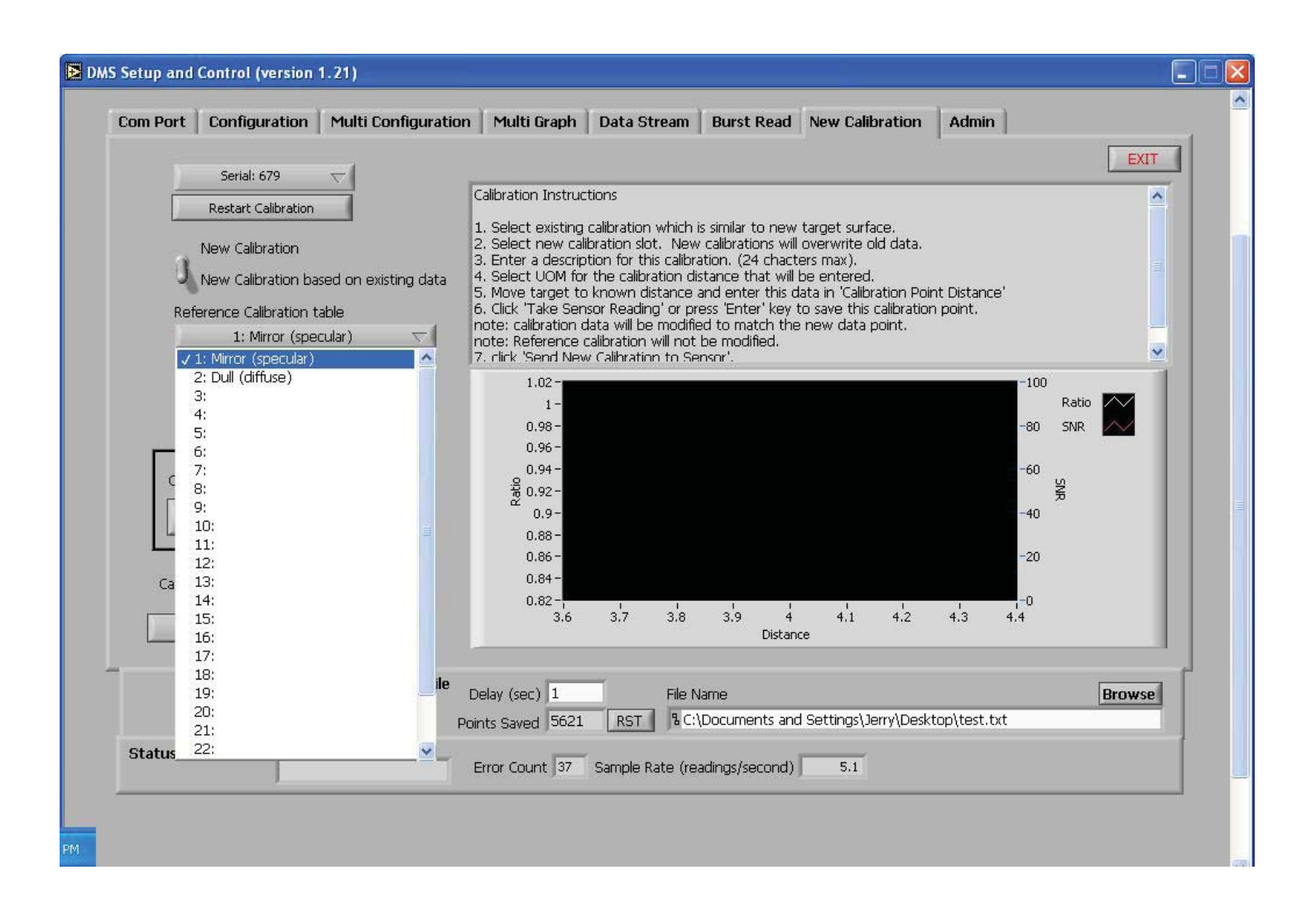

### **ADMIN - CALIBRATION TABLES**

The *Admin-Calibration Tables* tab is used to view the data stored in the sensor's calibration tables.

Click on "Send Calibrations To File" to create a text file of all the sensor's calibration tables.

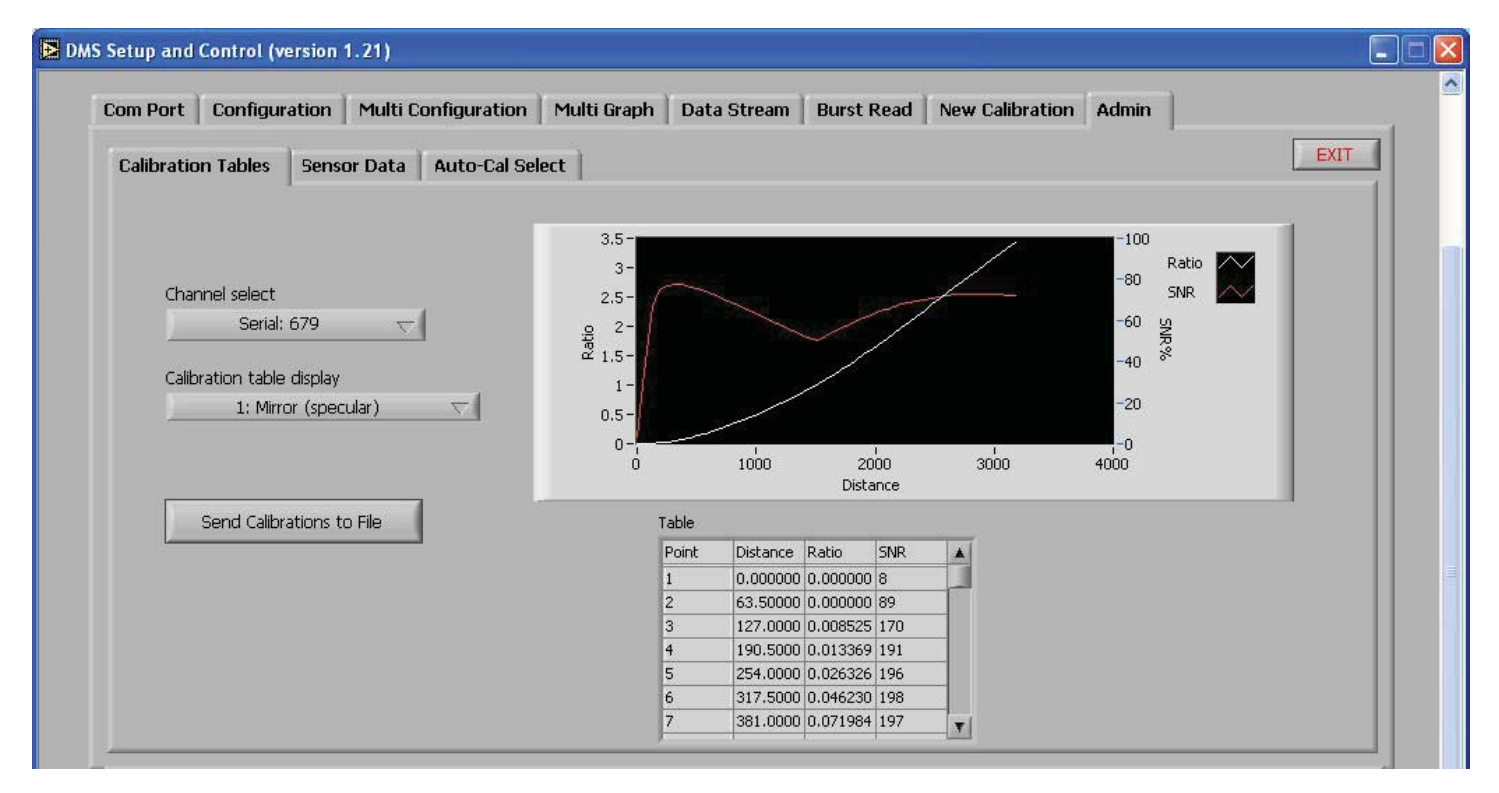

**ADMIN - SENSOR DATA** 

The Admin-Sensor Data tab is used to view sensor information for factory diagnostic purposes.

| Com Port    | Configuration     | Multi C          | onfiguration | Multi Graph | Data St  | tream I | Burst Read  | New Calibra | tion Admin |      |
|-------------|-------------------|------------------|--------------|-------------|----------|---------|-------------|-------------|------------|------|
| Calibration | n Tables Senso    | or Data          | Auto-Cal Sel | ect         |          |         |             |             |            | EXIT |
| S           | itatus Channel 쉬  | 0                | firmware 2.6 | 567         | ErrorLog |         |             |             |            |      |
|             | Serial            | 679              | Cal          | ÷)o         | Error    | Source  | Description | -1          |            |      |
|             | -                 |                  | 6            | 1           | 128      | getta   |             |             |            |      |
| Re          | esponse Curve   3 | 3.62930          | Near         | 1           | Error    | Source  | Description |             |            |      |
|             | Receive Powe      | er 27            | Far          |             | 128      | getta   | J           |             |            |      |
|             |                   |                  | NaN          | 1           | Error    | Source  | Description |             |            |      |
|             | Temperature       | 28.50            | SNR%         |             | 16       | getta   |             |             |            |      |
|             | Model T           | vpe R            | Jingin       |             | Error    | Source  | Description |             |            |      |
|             |                   | (* 1455)<br>(* 1 |              |             | 128      | getta   | J           |             |            |      |
|             |                   |                  |              |             | Error    | Source  | Description |             |            |      |
|             |                   |                  |              |             | 128      | getta   |             |             |            |      |

### **ADMIN - AUTO-CAL SELECT**

The *Admin-Auto-Cal Select* tab is intended for use in applications where 2 or 3 distinctly different targets are to pass by the sensor, and the distance measure to each of those targets is required.

When the *Admin-Auto-Cal Select* tab is in view, the sensor will lookup distance information from the stored calibration tables based upon the reflectivity of the target surfaces. For example, targets with a mirror-like finish (specular reflectors) have a different response than dull or diffuse reflectors, and therefore the two calibration tables are stored on board the sensor. The controls at this tab allow the user to select ranges of reflectivities of the targets that will be measured. The sensor will generate accurate distance information based upon the appropriate calibration table, as defined by the reflectance values. This function has no impact on the sensor sample rate.

Auto-Cal Select turns off when this tab is deselected.

|                                                                                  | EXIT                                                                                                    |
|----------------------------------------------------------------------------------|----------------------------------------------------------------------------------------------------|
|                                                                                  |                                                                                                    |
| Serial: 679 🤝                                                                    | Automatic Calibration Selection                                                                                                    |
| Default Calibration     Distance     Reflectivity       6:     V     NaN     NaN | Instructions:<br>1. Select Default calibration.<br>2. Select alternate calibration tables with reflectivity range<br>based on default calibration.                           |
| Alternalte 1<br>8:                                                               | note:<br>Test each target surface with default calibration to<br>determine reflectivity range. Distance and reflectivity is<br>shown to the right of the drop down selector. |
| Alternalte 2 Minimum% Maximum%                                                   | Distance and reflectivity using automatic table selection is shown at the lower left of the display.                                                                         |
| Graph Display 3500.00-                                                           |                                                                                                    |
| Distance 🗸 3400.00 -                                                             |                                                                                                    |
| Table Selected Distance 3200.00 -<br>3200.00 -                                   |                                                                                                    |
| 6 NaN 3100.00-                                                                   |                                                                                                    |
| Reflectivity 3000.00 -                                                           |                                                                                                    |
| 2800.00-                                                                         |                                                                                                    |
| Distance UDM Save Data to File                                                   | File Name                                                                                                    |
| micron   OFF Points Saved 5621 RS                                                | T % C:\Documents and Settings\Jerry\Desktop\test.txt                                                                                                    |
| Status and Debug Current Process Error Count 37 Samp                             | le Rate (readings/second) 5.1                                                                                                    |

# **SOFTWARE & FIRMWARE UPDATES**

mcDMS sensors can be updated remotely at any PC. The most current edition of software and firmware is posted at http://www.philtec.com/firmware.htm

#### PROCEDURE

Download the firmware update program to your local hard drive. Locate the .exe file and execute the program. Follow the on-screen instructions. The program will instruct you when to reboot the sensor (turn power off, and turn power on).

# HOW TO REPLACE THE 10DMS FUSE

#### PART MODEL NO.: F400

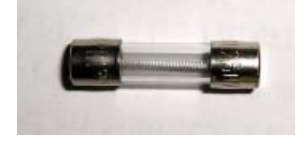

The fuse is located on the 10DMS rack front panel. It is between the line power cord and the power ON/OFF switch.

# TO REPLACE FUSE

1. Remove the AC power cord from the rack.

2. Insert a small screwdriver into the small slot on the side of the fuseholder, and pull out the fuse holder.

3. Remove the fuse and replace with a new fuse.

4. Press the fuseholder back into the power module.

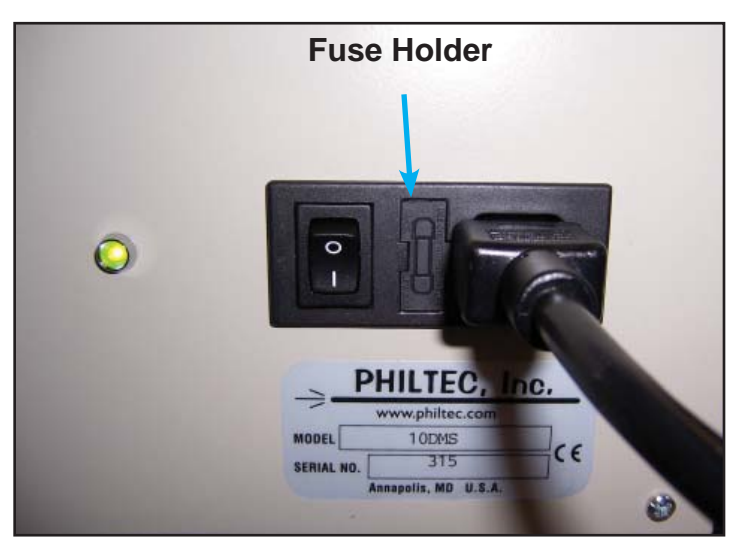

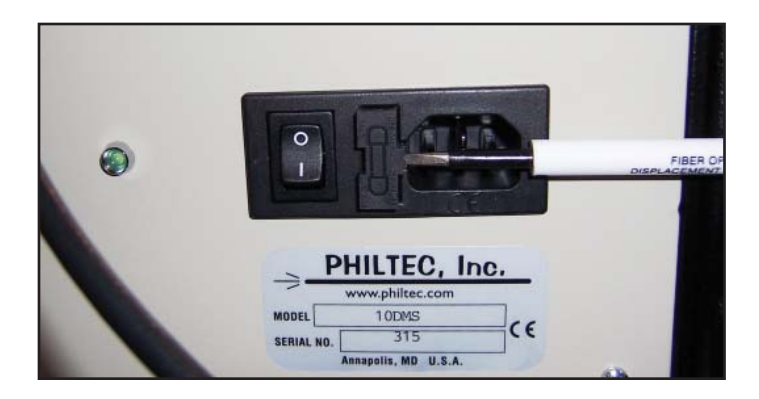

# WARRANTY

Displacement Measurement Systems are warranted by Philtec, Inc. against defects and workmanship for 12 months from the date of shipment from the factory. Damage to the fiberoptic cable or sensor tip are not covered under this warranty.